## **Printing Scanning Reports for Agency Nurses**

| SURCOCOL (TXDAFWZG/DFWLIVE.MIS/1382/COCOL) - STOKES,XACEY X |                                                                               |       |                                        |                                      |              |              |                                                                                       | NUR.COCOL (TXDAFWZG/D                                                      | FW.LIVE.MIS/131/COCDL) - BA                                      | REVINCOLE                                                                     |                                                      |                       |
|-------------------------------------------------------------|-------------------------------------------------------------------------------|-------|----------------------------------------|--------------------------------------|--------------|--------------|---------------------------------------------------------------------------------------|----------------------------------------------------------------------------|------------------------------------------------------------------|-------------------------------------------------------------------------------|------------------------------------------------------|-----------------------|
| My List of Patients (Last Updated: ) MCDH INPATIENT RN      |                                                                               |       |                                        |                                      |              | III 🗸        | Balley Nicole Snipping Tool                                                           | My List of Patients (Last Updated: 01/30/17 1647)                          |                                                                  | MCDH INPATIENT RN                                                             |                                                      |                       |
| <b>Воон/Вес</b>                                             | cPatient Мане                                                                 | MEWS  | New Orders                             | Pr Pain Med                          | Next Med Due | Protocol 🛛 🗙 | - Sumse                                                                               | MEDICAL                                                                    | CITY DALLAS                                                      | MOBILAB DESKTOP                                                               | btocol X                                             |                       |
| Тенр Loc                                                    | Age Sex Attending                                                             | PEWS  | New Results                            | Pr Pain AsHt                         | Irnsf Status | ~ ?          |                                                                                       | For .                                                                      |                                                                  | DOCUMENTATION                                                                 | , ?                                                  |                       |
|                                                             | CPOE, ANES FOUR                                                               |       | Stat                                   |                                      |              | 54           | Process Medications                                                                   |                                                                            |                                                                  | PROCESS MEDS/IPRINT REPORTS                                                   | •                                                    |                       |
|                                                             | 7 11                                                                          |       | Res                                    |                                      |              | Allergies    | 🥜 Acknowledge Medication Orders                                                       |                                                                            | atient)                                                          | DRUG FORMULARY LOOKUP                                                         | ergies 🛛 🛒                                           |                       |
|                                                             |                                                                               |       |                                        |                                      |              | Admin Data   | 🗃 Exception List                                                                      |                                                                            |                                                                  | DOCTOR LOOK-UP (by number)                                                    | in Data                                              |                       |
|                                                             |                                                                               |       |                                        |                                      |              |              | 🗃 MAR Administration Report                                                           |                                                                            | CI)                                                              | DOCTOR LOOK-UP (by name)                                                      | *                                                    |                       |
|                                                             |                                                                               |       |                                        |                                      |              | Process Int  | 🖨 MAR Administration Log                                                              |                                                                            | NE DATA                                                          | LET PATENT ROUM PHONE NUMBER                                                  | bess Int                                             |                       |
| 40 I                                                        |                                                                               |       |                                        |                                      |              | Assessment   | 💣 Print Order                                                                         |                                                                            | VTS                                                              | INT DOCTOR PHONE/ADDRESS                                                      | Pssment                                              |                       |
|                                                             |                                                                               | -     |                                        |                                      |              | Pt Notes     | MAR Worklist                                                                          |                                                                            | niv                                                              | LAB REFERENCE GUIDES REPORTS                                                  | MAD -                                                |                       |
| 11                                                          |                                                                               |       |                                        |                                      |              |              | Print Medication Order Acknowledge<br>Commendation Ender<br>Print Medication Director | ements                                                                     |                                                                  | PHY DISCHARGE INSTRUCTIONS RAD PREPS                                          | hocile Rx                                            |                       |
|                                                             |                                                                               | -     |                                        |                                      |              | Recepcile Ry | Scan Medication Detail Report                                                         |                                                                            |                                                                  | M4LBOX (E-mail)                                                               | of Care                                              |                       |
|                                                             |                                                                               |       |                                        |                                      |              | Dian of Care |                                                                                       |                                                                            | S/MARS                                                           | CHARGE NURSE CORE MEASURES REPORTS                                            | , rders 🕴                                            |                       |
|                                                             |                                                                               | -     |                                        |                                      |              |              | Enter/Edit Unline MAK Ghoices                                                         |                                                                            | non                                                              | MOBILAB Pin                                                                   | <u>k/Ver</u>                                         |                       |
|                                                             |                                                                               |       |                                        |                                      |              |              | A 🗔                                                                                   | ENTER MESSAGES/WORK                                                        | /FNSS                                                            | FormFast                                                                      | oc/List 🛫                                            |                       |
|                                                             |                                                                               |       |                                        |                                      |              | PLL oofLict  |                                                                                       | LIST CS REQUISITIONS                                                       |                                                                  | PERLASTHMA MENU                                                               | Bylew                                                |                       |
|                                                             |                                                                               |       |                                        |                                      |              | PI LOC/LIST  | Google MEUTECH                                                                        | LIST PNSS REQUISITIONS                                                     |                                                                  | PREF PHARMACY REPORT                                                          | Mail                                                 |                       |
|                                                             |                                                                               |       |                                        |                                      |              | Drint Depart | Uniome Nemote Wa                                                                      | PRINT CERGUS                                                               |                                                                  | RX AUDIT BY PATIENT                                                           | wsheet                                               | MCDHA1NRXM01          |
|                                                             |                                                                               |       |                                        |                                      |              | Enin Report  | <b>A E</b>                                                                            | VEW DETARY DATA                                                            |                                                                  | 19                                                                            | arences                                              | (none)<br>10 70 54 67 |
|                                                             | -                                                                             | -     |                                        |                                      |              | E-Mail       |                                                                                       | LIST CURRENT DIETS                                                         |                                                                  | di.                                                                           | pnitor                                               | (none)                |
|                                                             |                                                                               |       |                                        |                                      |              | Flowsheet    | MedComm MobiLab                                                                       | LIST LOCATION ACTIVIT                                                      | r.):                                                             |                                                                               | sfysions                                             | (none)                |
| 1                                                           |                                                                               |       |                                        |                                      |              | References   | vesens uestop                                                                         | OCCUPANCY SUMMARY                                                          | (by location)                                                    |                                                                               | charge                                               |                       |
|                                                             |                                                                               |       |                                        |                                      |              | Monitor      | 2 0                                                                                   | MIDNIGHT CENSUS                                                            |                                                                  |                                                                               |                                                      | mmi7430               |
|                                                             |                                                                               | -     |                                        |                                      |              | Transtysions | 1 1                                                                                   | PRINT TRANSFER FORM                                                        | anote                                                            |                                                                               | Fvit                                                 | Hastanti Theorem      |
|                                                             |                                                                               |       |                                        |                                      |              | Discharge    | Mobilab Password<br>Darkton Reset Self                                                | Evice Deservative of                                                       | HNOLS                                                            |                                                                               |                                                      | 972-566-4357          |
| Scan Me<br>From<br>Thru<br>Rest                             | canned/Not Scanned/Bo<br>Date 01/30/17<br>Date 01/31/17<br>nict to Patient(s) | th BD | IH<br>Restrict to Lo<br>Restrict to Us | eation(s)<br>er(s)<br>BRILEY, NICOLE |              |              | •                                                                                     | From y<br>Report<br>On the<br>Meds/<br>From t<br>Detail<br>Select<br>dates | our Sta<br>"<br>next s<br>Print R<br>hat scr<br>Report<br>"Both" | atus Board s<br>creen select<br>eports"<br>een select "<br>"<br>then fill out | elect "Prin<br>: "Process<br>Scan Med<br>t the desir | ication<br>red        |
| Print                                                       | Trade or Generic GE                                                           | IERTC | Print on:<br>REVIEN                    |                                      |              |              | •                                                                                     | Select<br>Report<br>printer                                                | Generi<br>shoul                                                  | c and Print c<br>d print to ne                                                | on "Previe<br>arest loca                             | w"<br>I               |

## **Frequently Asked Questions:**

- What should our scanning rate goal be? Goal is for a 99% compliance rate. (This is a important patient safety and Meaningful Use Criteria that must be met)
- What should we be scanning?-Scan EVERY medication and product that you are administering to the patient.
- What if I have a dose that requires several pills or cups?-Scan every unit dose pill or cup you need to administer.
- How do I scan difficult or smaller barcodes?-Holding your scanning at an angle or adjusting the distance the scanner is from the product can produce better results on more difficult to scan products.
- What if the product doesn't want to scan?-For any issue with scanning please contact your nurse manager or charge nurse to report it. They may be able to help you or will reach out to pharmacy, IT&S or the Advanced Clinicals team for assistance by placing a ticket for the scanner and always turn in the medication package to the charge nurse to give to us. (By reporting it you can have a record that you attempted to scan the product)